## HANDLEIDING PERSOONLIJK CERTIFICAAT VERLENGEN

| STAPPENPLAN                                                                                                    | STAP 1                                                                                                    |
|----------------------------------------------------------------------------------------------------|----------------------------------------------------------------------------------------------------|
| Ga naar www.vecozo.nl. Klik op:  Certificaat installeren of verlengen Verleng uw certificaten veilig en eenvoudig.                                                                                                    | <b>Inloggen</b><br>Log met het betreffende certificaat in op de<br>VECOZO-website.                                                                                                    |
| Kies hier voor persoonlijk certificaat verlengen.         Persoonlijk certificaat verlengen         Persoonsgebonden certificaat         verlengen.                                                                                                    | Selecteer uw authenticatiedienst<br>Vecozo certificaat of UZI-pas<br>eHerkenning Selecteer                                                                                                    |
| STAP 2                                                                                                    | STAP 3                                                                                                    |
| Vul uw e-mailadres in of wijzig als dit nodig is.         Gegevens: Wij hebben de volgende gegevens van u:         Naam gebruiker       A. Janssen         Vul hieronder uw persoonlijke e-mailadres in.         Dit e-mailadres gebruiken wij om u te informeren zodra het certificaat verlengd moet worden.         E-mailadres         Herhaal e-mailadres | Certificaatnaam bevestigen<br>Deze naam kunt u wijzigen als dat gewenst is. Met deze<br>naam kunt u uw certificaat makkelijk herkennen bij het<br>inloggen op de VECOZO-website.<br>Certificaatnaam<br>Pas hier eventueel uw certificaatnaam aan, deze naam krijgt u<br>te zien wanneer u het certificaat selecteert en wil inloggen op<br>de website van VECOZO. |
| STAP 4                                                                                                    | (Maximaal / karakters) 2DEC24-1                                                                                                    |
| Vul hier uw gewenste wachtwoord in.<br>Let erop dat het wachtwoord niet overeenkomt met de vijf<br>eerder gebruikte wachtwoorden. Met het wachtwoord dat u<br>hier instelt logt u in bij VECOZO. Houd rekening met de<br>wachtwoordeisen.<br>Wachtwoord Uw wachtwoord dient minimaal 8 en<br>maximaal 64 karakters lang te zijn waarvan minimaal 1 kleine     | <b>STAP 5</b><br><b>Voorwaarden accepteren</b><br>Bij het installeren van het certificaat bevestigt u hier dat u<br>akkoord gaat met het certificaatbeleid (CP/CPS). De uitgebreide<br>CP/CPS versie vindt u terug op de VECOZO-website.                                                                                                    |
| letter, 1 hoofdletter, 1 cijfer en 1 leesteken.<br>Wachtwoord<br>Bevestig wachtwoord                                                                                                    | Voorwaarden certificaatgebruik: belangrijk Persoonlijk certificaat - Uw VECOZO certificaat is strikt persoonlijk - U bent verantwoordelijk voor de bescherming en het juiste gebruik van het VECOZO certificaat                                                                                                    |
| STAP 6                                                                                                    | Voorwaarden software                                                                                                    |
| <b>Installatieproces</b><br>Om de installatie te starten klikt u op 'Start installatie'. Het<br>installatiebestand kunt u openen/uitvoeren nadat deze<br>gedownload is.                                                                                                    | <ul> <li>De door verbeze anjectoder software is distantent beden ter<br/>ondersteuning van het genereren en de installatie van zowel het<br/>VECOZO root certificaat, als uw persoonlijke of systeemcertificaat</li> <li>Ik ga akkoord met bovenstaande voorwaarden.</li> </ul>                                                                                   |
| Download uw installatiebestand Download                                                                                                    | STAP 7                                                                                                    |
| Open het installatiebestand Openen/uitvoeren                                                                                                    | Inloggen<br>Nadat het certificaat geïnstalleerd is kunt u deze gebruiken<br>om in te loggen op de VECOZO-website.<br>Inloggen                                                                                                    |